**HIGHER TECHNICAL INSTITUTE** 

**COURSE IN COMPUTER STUDIES** 

DIPLOMA PROJECT (USER MANUAL)

# CARDIAC REGISTRY FOR CONGENITAL HEART DISEASES

**CS/200** 

PAPATHOMA ANASTASIA

17 JUNE 1998

#### **HIGHER TECHNICAL INSTITUTE**

#### **COURSE IN COMPUTER STUDIES**

DIPLOMA PROJECT (USER MANUAL)

### CARDIAC REGISTRY FOR CONGENITAL HEART DISEASES

CS/200

**PAPATHOMA ANASTASIA** 

17 JUNE 1998

### CARDIAC REGISTRY FOR CONGENITAL HEART DISEASES

Developed by: PAPATHOMA ANASTASIA

User Manual submitted in partial fulfillment of the award of the DIPLOMA IN COMPUTER STUDIES of the HIGHER TECHNICAL INSTITUTE

**Project Number : CS/200** 

Project Supervisor: Mrs. Eliza Angelidou Loizou B.Sc,MA in Computer Science

External Assessor: Mr. Christos Christou Programmer Analyst Hellenic Bank

**JUNE 1998** 

#### TO MY FAMILY AND TO STELIOS HADJIPAVLIS, FOR THEIR SUPPORT AND LOVE.

## CONTENTS

| PART 1 - BEFORE YOU START.                        |    |
|---------------------------------------------------|----|
| ABOUT THE SYSTEM                                  | 1  |
| WHAT YOU NEED                                     | 1  |
| INSTALLATION                                      | 2  |
| GETTING STARTED                                   | 5  |
| PART 2 - PATIENT DETAILS                          | 9  |
| CHAPTER 1 - PATIENT DETAILS FORM                  | 9  |
| 1.1 ADD A NEW "PATIENT DETAILS RECORD"            | 10 |
| 1.2 DELETE AN EXISTING "PATIENT DETAILS RECORD"   | 12 |
| 1.3 PRINTING AN EXISTING "PATIENT DETAILS RECORD" | 14 |
| 1.4 SAVE AN EXISTING "PATIENT DETAILS RECORD"     | 14 |
| 1.5 HELP OF THE "PATIENT DETAILS FORM"            | 15 |
| 1.6 EXIT OF THE "PATIENT DETAILS FORM"            | 15 |
| CHAPTER 2 - DIGNOSIS FORM                         | 17 |
| 2.1 ADD A NEW "DIAGNOSIS RECORD"                  | 18 |
| 2.2 DELETE AN EXISTING "DIAGNOSIS RECORD"         | 20 |
| 2.3 PRINTING AN EXISTING "DIAGNOSIS RECORD"       | 22 |
| 2.4 SAVE AN EXISTING "DIAGNOSIS RECORD"           | 22 |
| 2.5 HELP OF THE "DIAGNOSIS FORM"                  | 23 |
| 2.6 EXIT OF THE "DIAGNOSIS FORM"                  | 23 |
| CHAPTER 3 - MEDICINES FORM                        | 24 |
| 3.1 ADD A NEW "MEDICINES RECORD"                  | 25 |
| 3.2 DELETE AN EXISTING "MEDICINES RECORD"         | 28 |

| 3.3 PRINTING AN EXISTING "MEDICINES RECORD"    | 30 |
|------------------------------------------------|----|
| 3.4 SAVE AN EXISTING "MEDICINES RECORD"        | 30 |
| 3.5 HELP OF THE "MEDICINES FORM"               | 31 |
| 3.6 EXIT OF THE "MEDICINES FORM"               | 31 |
| CHAPTER 4 - SURGERIES FORM                     | 32 |
| 4.1 ADD A NEW "SURGERIES RECORD"               | 33 |
| 4.2 DELETE AN EXISTING "SURGERIES RECORD"      | 35 |
| 4.3 PRINTING AN EXISTING "SURGERIES RECORD"    | 37 |
| 4.4 SAVE AN EXISTING "SURGERIES RECORD"        | 37 |
| 4.5 HELP OF THE "SURGERIES FORM"               | 38 |
| 4.6 EXIT OF THE "SURGERIES FORM"               | 38 |
| CHAPTER 5 - LABORATORIES FORM                  | 39 |
| 5.1 ADD A NEW "LABORATORIES RECORD"            | 40 |
| 5.2 DELETE AN EXISTING "LABORATORIES RECORD"   | 42 |
| 5.3 PRINTING AN EXISTING "LABORATORIES RECORD" | 44 |
| 5.4 SAVE AN EXISTING "LABORATORIES RECORD"     | 44 |
| 5.5 HELP OF THE "LABORATORIES FORM"            | 45 |
| 5.6 EXIT OF THE "DIAGNOSIS FORM"               | 45 |
| CHAPTER 6 - EXAMINATIONS FORM                  | 46 |
| 6.1 ADD A NEW "EXAMINATIONS RECORD"            | 47 |
| 6.2 DELETE AN EXISTING "EXAMINATIONS RECORD"   | 50 |
| 6.3 PRINTING AN EXISTING "EXAMINATIONS RECORD" | 52 |
| 6.4 SAVE AN EXISTING "EXAMINATIONS RECORD"     | 52 |
| 6.5 HELP OF THE "EXAMINATIONS FORM"            | 53 |
| 6.6 EXIT OF THE "EXAMINATIONS FORM"            | 53 |
| EXIT OF THE PATIENT DETAILS                    | 54 |

| PART 3 - FAMILY TREE                     |    |
|------------------------------------------|----|
| CHAPTER 7 - FAMILY TREE                  | 55 |
| 7.1 ADD A NEW RECORD IN THE FAMILY TREE  | 57 |
| 7.2 DELETE A RECORD FROM THE FAMILY TREE | 61 |
| 7.3 PRINT A CURRENT FAMILY TREE RECORD   | 62 |
| 7.4 VIEW AN EXISTING FAMILY TREE RECORD  | 63 |
| PART 4 - REPORTS                         | 64 |
| CHAPTER 8 - REPORTS                      | 65 |
| 8.1 PATIENT DETAILS REPORT               | 66 |
| 8.2 DIAGNOSIS REPORT                     | 69 |
| 8.3 EXAMINATION REPORT                   | 72 |
| 8.4 LABORATORIES REPORT                  | 75 |
| 8.5 MEDICINES REPORT                     | 78 |
| 8.6 SURGERIES REPORT                     | 81 |
| 8.7 VISITS REPORT                        | 84 |
| CHAPTER 9 - CHARTS                       | 85 |
| PART 5 - UTILITIES                       | 86 |
| CHAPTER 10 - BACKUPS                     | 86 |
| CHAPTER 11 - RESTORE                     | 87 |
| PART 6 - MAIN HELP                       | 88 |
| CHAPTER 12 - HELP                        | 89 |
| CHAPTER 13 - ABOUT                       | 90 |